# IERG 4330 Tutorial 3

### What is Kubernetes?

Kubernetes is a portable, extensible, open-source platform for managing containerized workloads and services, that facilitates both declarative configuration and automation.

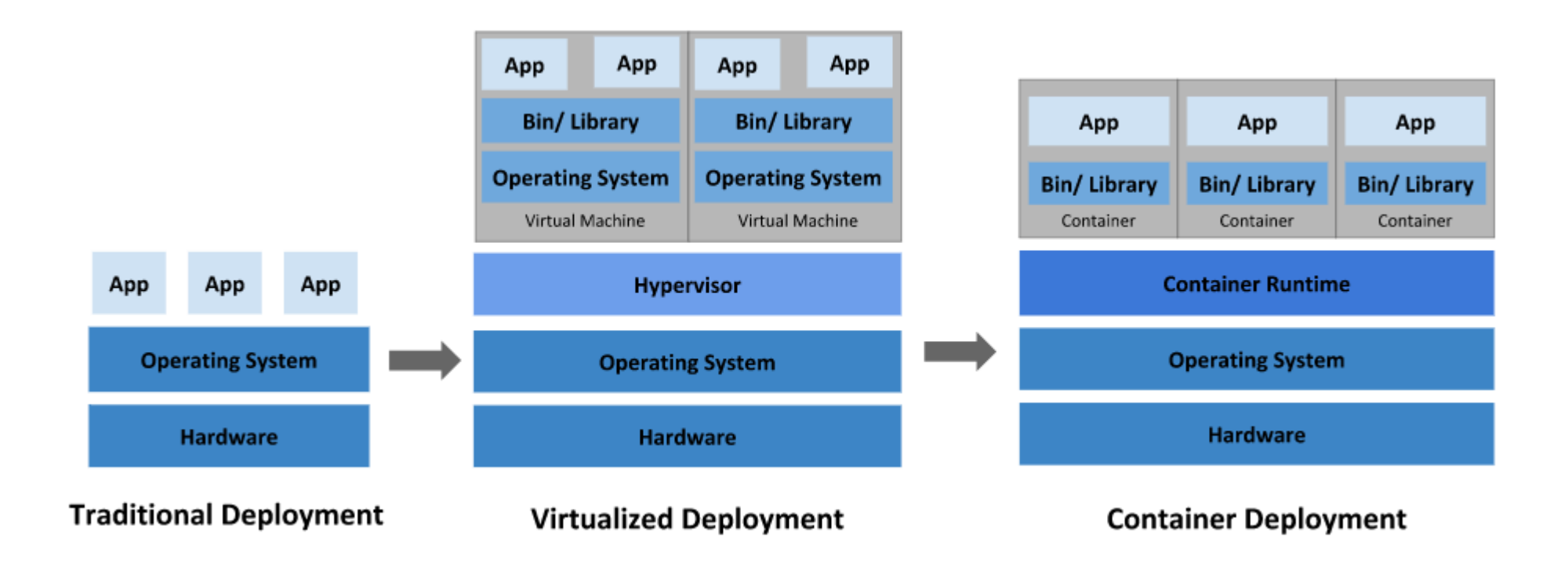

# Why you need Kubernetes

In a production environment, you need to manage the containers that run the applications and ensure that there is no downtime. For example, if a container goes down, another container needs to start. Wouldn't it be easier if this behavior was handled by a system?

### Before you begin

You need:

- One or more machines running a deb/rpm-compatible Linux OS; for example: Ubuntu or CentOS.
- 2 GiB or more of RAM per machine--any less leaves little room for your apps.
- At least 2 CPUs on the machine that you use as a control-plane node.
- Full network connectivity among all machines in the cluster. You can use either a public or a private network.

### **Kubernetes Cluster Installation**

Install docker

• Follow installation guide in the first tutorial

#### Installing kubeadm, kubelet and kubectl

- kubeadm: the command to bootstrap the cluster.
- kubelet: the component that runs on all of the machines in your cluster and does things like starting pods and containers.
- kubectl: the command line tool to talk to your cluster.

#### **Kubernetes Cluster Installation**

#### Installing kubeadm, kubelet and kubectl

```
sudo apt-get update && sudo apt-get install -y apt-transport-https curl
curl -s https://packages.cloud.google.com/apt/doc/apt-key.gpg | sudo apt-key add -
cat <<EOF | sudo tee /etc/apt/sources.list.d/kubernetes.list
deb https://apt.kubernetes.io/ kubernetes-xenial main
EOF
sudo apt-get update
sudo apt-get install -y kubelet kubeadm kubectl
sudo apt-mark hold kubelet kubeadm kubectl
```

## Creating a cluster with kubeadm

kubeadm init <args>

**kubeadm init** first runs a series of prechecks to ensure that the machine is ready to run Kubernetes. These prechecks expose warnings and exit on errors.

Then it will download and install the cluster control plane components. This may take several minutes.

### Creating a cluster with kubeadm

#### After it finishes you should see:

Your Kubernetes control-plane has initialized successfully!

To start using your cluster, you need to run the following as a regular user:

mkdir -p \$HOME/.kube
sudo cp -i /etc/kubernetes/admin.conf \$HOME/.kube/config
sudo chown \$(id -u):\$(id -g) \$HOME/.kube/config

You should now deploy a Pod network to the cluster. Run "kubectl apply -f [podnetwork].yaml" with one of the options listed at: /docs/concepts/cluster-administration/addons/

You can now join any number of machines by running the following on each node as root:

kubeadm join <control-plane-host>:<control-plane-port> --token <token> --discovery-token-ca-cert-hash sha256:<hash>

## Installing a Pod network add-on

- See the list of add-ons that implement the <u>Kubernetes networking</u> <u>model</u>.
- You can install a Pod network add-on with the following command on the control-plane node
   kubectl apply -f <add-on.yaml>

# Joining your nodes

The nodes are where your workloads (containers and Pods, etc) run. To add new nodes to your cluster, do the following for each machine:

- SSH to the machine
- Become root (e.g. sudo su -)
- Run the command the following commands:

kubeadm join --token <token> <control-plane-host>:<control-planeport> --discovery-token-ca-cert-hash sha256:<hash>

## Check the status of your cluster

kubectl get nodes

kubectl get pods --all-namespaces

An example output(calico is one of the network pod):

| NAMESPACE       | NAME                                     | READY | STATUS  | RESTARTS | AGE |
|-----------------|------------------------------------------|-------|---------|----------|-----|
| calico-system   | calico-kube-controllers-546d44f5b7-96zvc | 1/1   | Running | 0        | 34m |
| calico-system   | calico-node-kvbkd                        | 1/1   | Running | 0        | 34m |
| calico-system   | calico-node-qcl9s                        | 1/1   | Running | 0        | 28m |
| calico-system   | calico-typha-6dbc5b484b-rvw4h            | 1/1   | Running | 0        | 34m |
| calico-system   | calico-typha-6dbc5b484b-sbhwq            | 1/1   | Running | 0        | 28m |
| kube-system     | coredns-74ff55c5b-4kc87                  | 1/1   | Running | 0        | 34m |
| kube-system     | coredns-74ff55c5b-p8c9q                  | 1/1   | Running | 0        | 34m |
| kube-system     | etcd-master                              | 1/1   | Running | 0        | 35m |
| kube-system     | kube-apiserver-master                    | 1/1   | Running | 0        | 35m |
| kube-system     | kube-controller-manager-master           | 1/1   | Running | 0        | 35m |
| kube-system     | kube-proxy-7pt14                         | 1/1   | Running | 0        | 34m |
| kube-system     | kube-proxy-jc4z5                         | 1/1   | Running | 0        | 28m |
| kube-system     | kube-scheduler-master                    | 1/1   | Running | 0        | 35m |
| tigera-operator | tigera-operator-657cc89589-6wbdd         | 1/1   | Running | 0        | 34m |
|                 |                                          |       |         |          |     |

# Run an example on your k8s cluster

Check the API version in your cluster:

kubectl api-resources

Create hello.yaml with the following code:

apiVersion: v1

King: Pod

Metadata:

name: first-hello

Spec:

containers:

- name: hello

image: hello-world

## Run an example on your k8s cluster

Then run the following command to start:

kubectl create –f Tesing\_for\_Image\_pull.yaml

Use kubectl get pods --all-namespaces to check the status

| default first-hello | 0/1 | Completed | 2 | 34s |
|---------------------|-----|-----------|---|-----|
|---------------------|-----|-----------|---|-----|

# Run an example on your k8s cluster

Get output by the following command:

kubectl logs first-hello

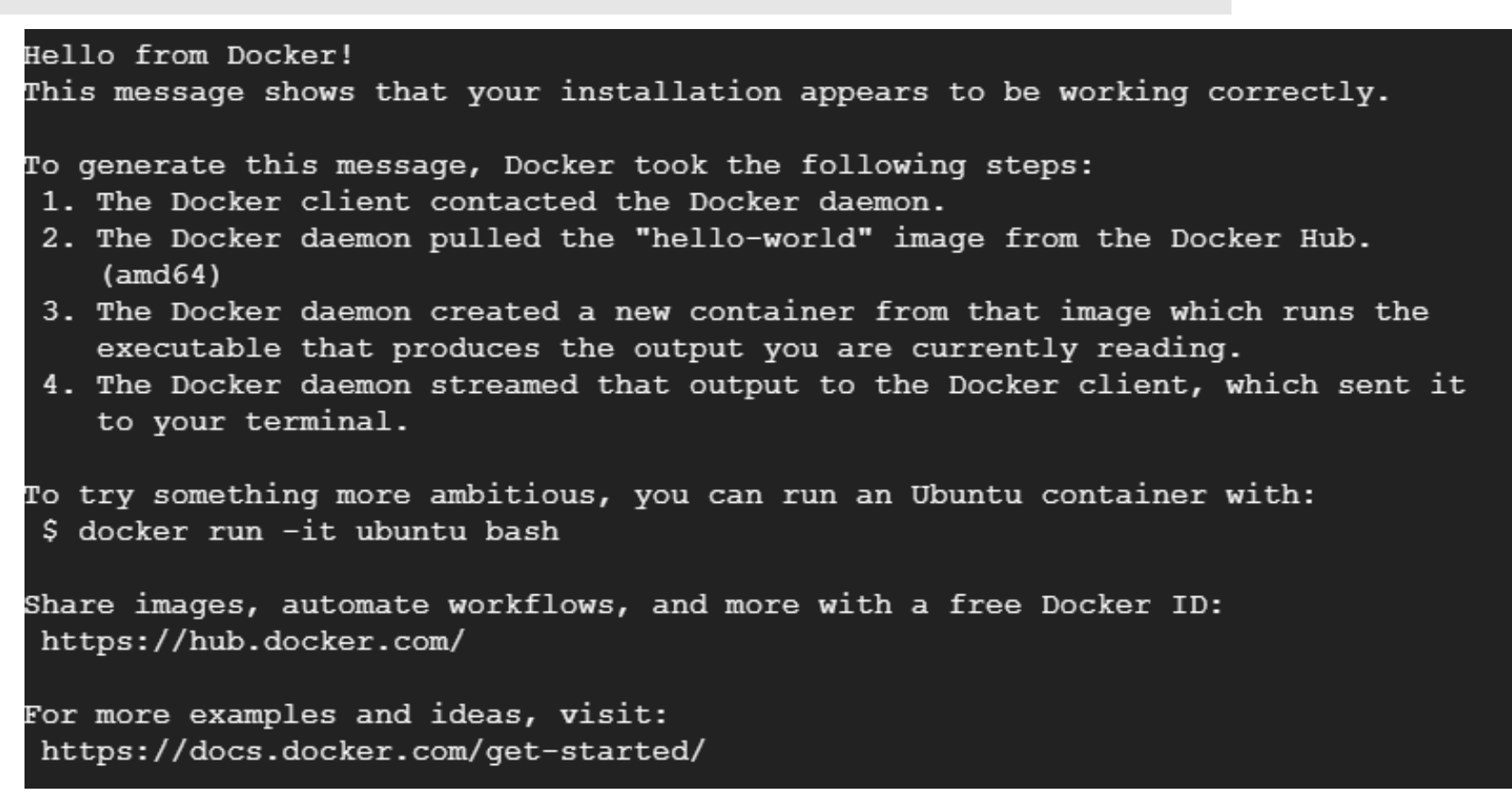

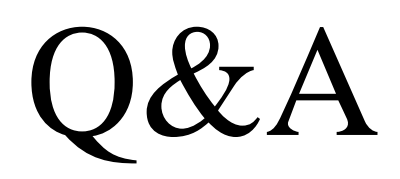